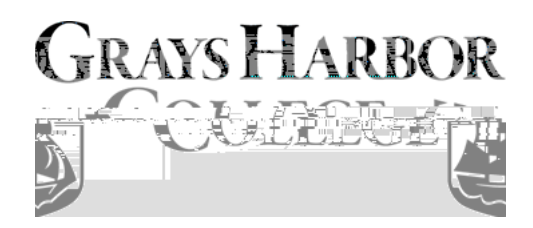

## **Unlocking ctcLink Account**

**Purpose**: Use this document as a reference for resetting your password or unlocking your account in ctcLink

Audience: College Faculty, Staff and Students

If you experience any issues with sign on credentials, user names, passwords or student ID numbers, please contact Grays Harbor College's <u>Student Assistance Team</u> and/or college Advisor.

Note: Ensure that pop-up blockers are disabled in your browser.

## **Resetting Your ctcLink Password**

- 1. Navigate to the **myaccount Sign-In** page (<u>https://gateway.ctclink.us</u> or <u>https://myaccount.ctclink.us</u>).
- 2. Select the **Password Help** link at the bottom of the Sign In box.

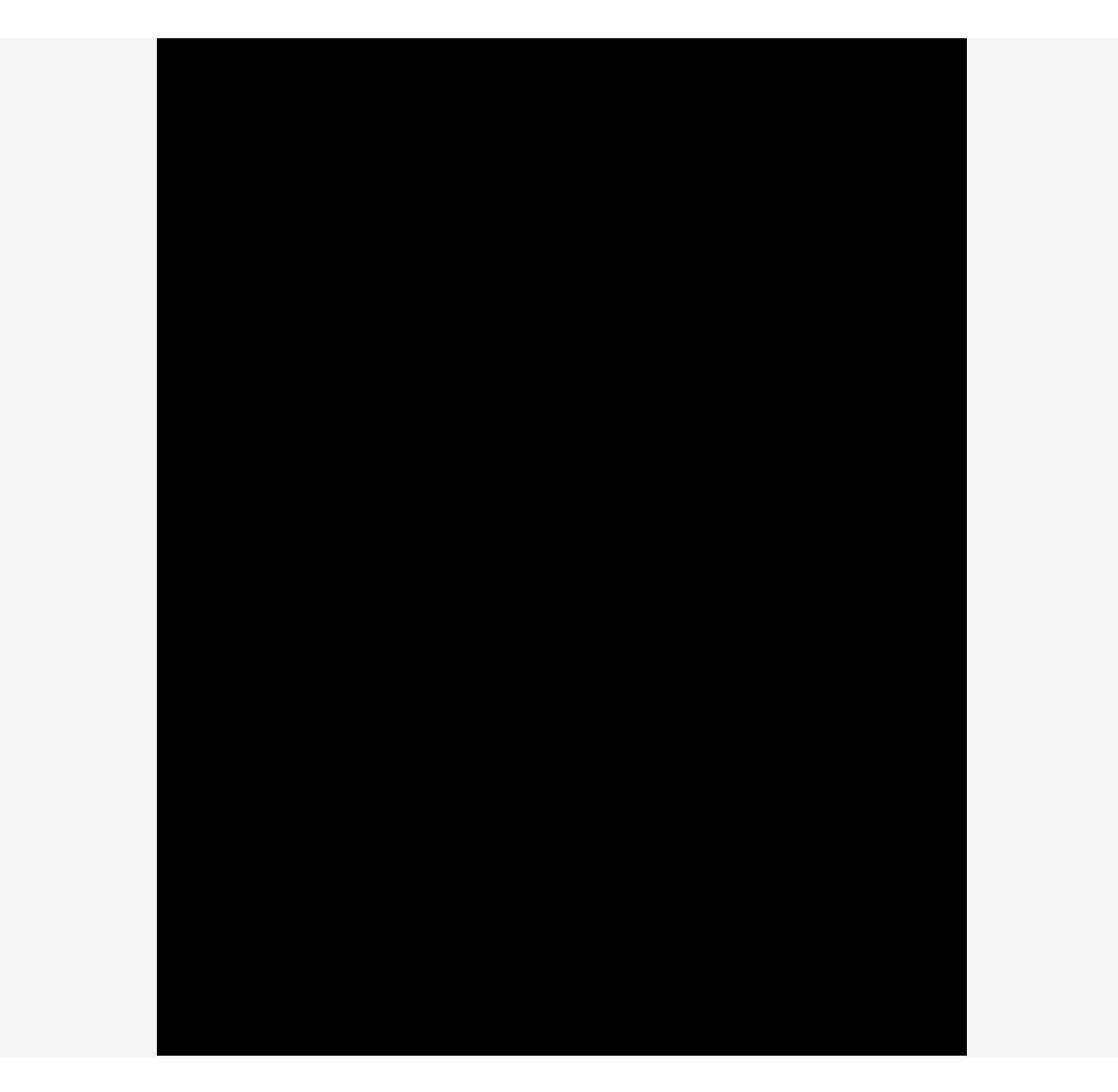

- 3. Three additional links display under the Password Help link.
  - a. Reset Password
  - b. Unlock Account
  - c. Help

#### Reset Password

Once you select the **Reset Password** link from the main sign-in page, enter your **ctcLink ID** into the ctcLink ID field and select which method - Text, Voice Call or Email - you would like to use to reset your password.

**Note:** Text, Voice Call, and E-mail can only be used if you provided and validated them when you set up your account. All Reset/Unlock recovery e-mails are valid for 1 hour.

# ResetPassword byText

1.

2.

| Octo                                                                                                | Link                                          |
|----------------------------------------------------------------------------------------------------|-----------------------------------------------|
| ord requirements:                                                                                   | Passw                                         |
| Action Construction Action Construction Action Construction Action Construction Action Construction | ter                                           |
| not be any of your last 2                                                                           | Your password canr<br>passwords               |
|                                                                                                    | Repeat password                               |
| Dassword                                                                                            | 00000000<br>Reset E                           |
| Sign Out                                                                                            |                                               |
| nean Reader Mode                                                                                    | How to Enable So<br>Less Warth 1874 Eastourne |

### Reset Password by Voice Call

1. Select the dark blue **Reset via Voice Call** button.

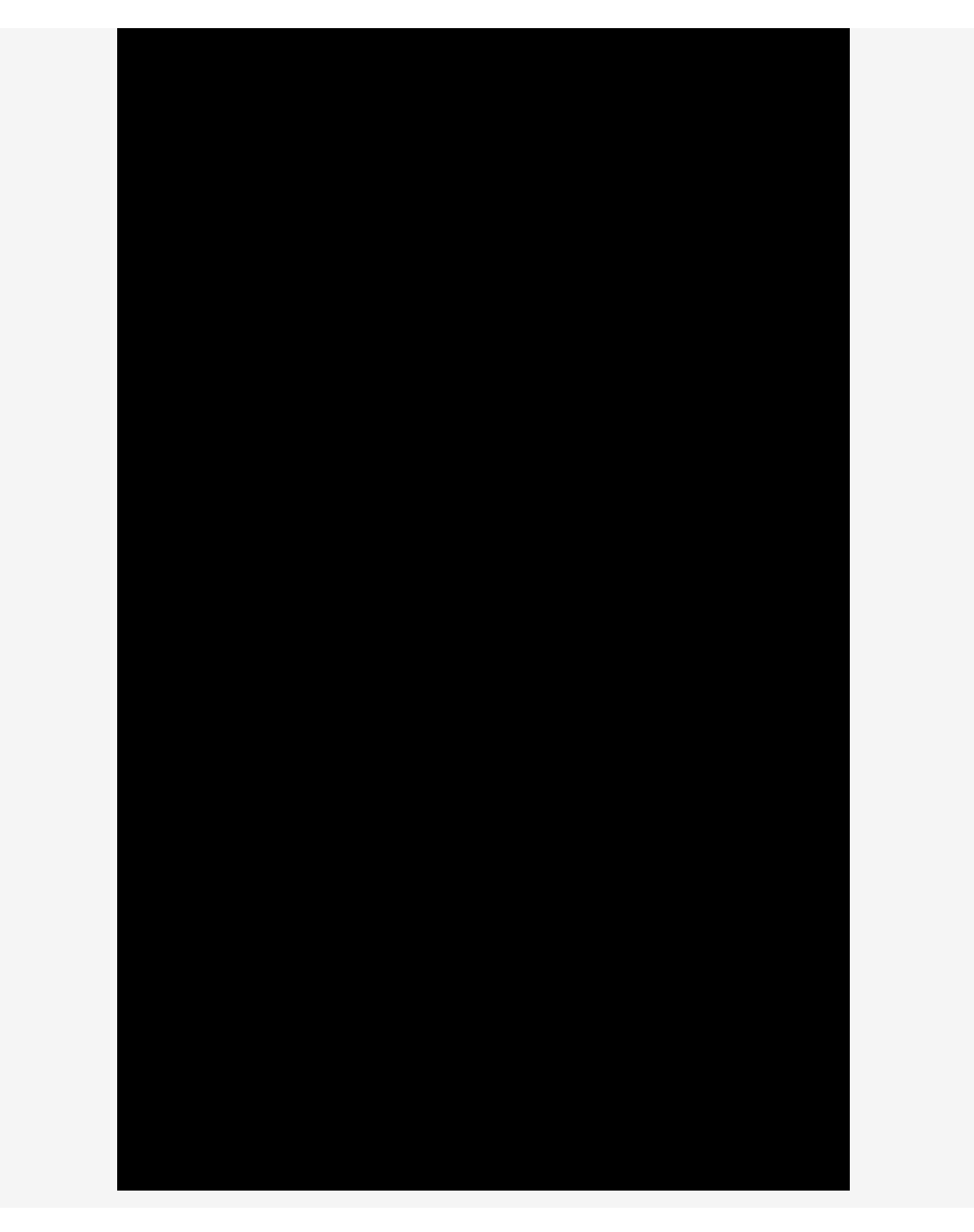

2.

2. The **Password Reset Email Sent!** notification displays explaining that the password reset instructions have been

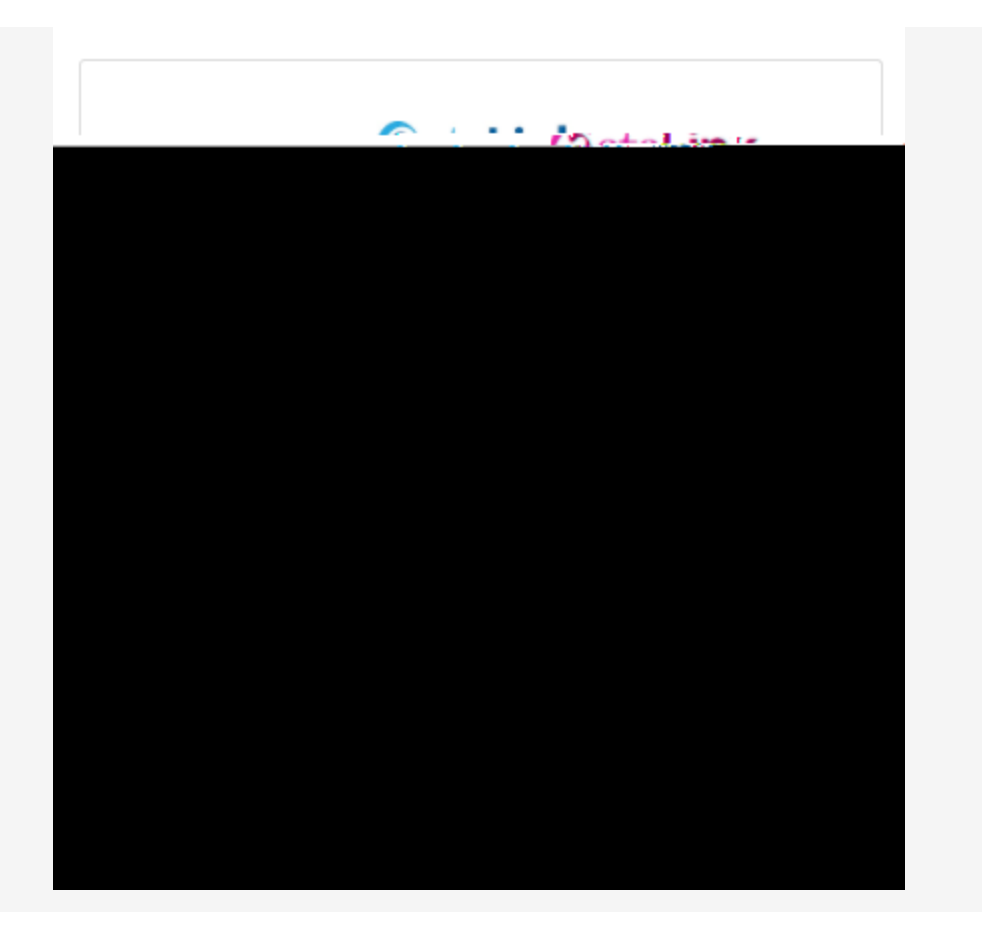

3. An email with "Account Password Reset" in the subject line will instruct you to select the **Reset Password** link that is embedded within the email message.

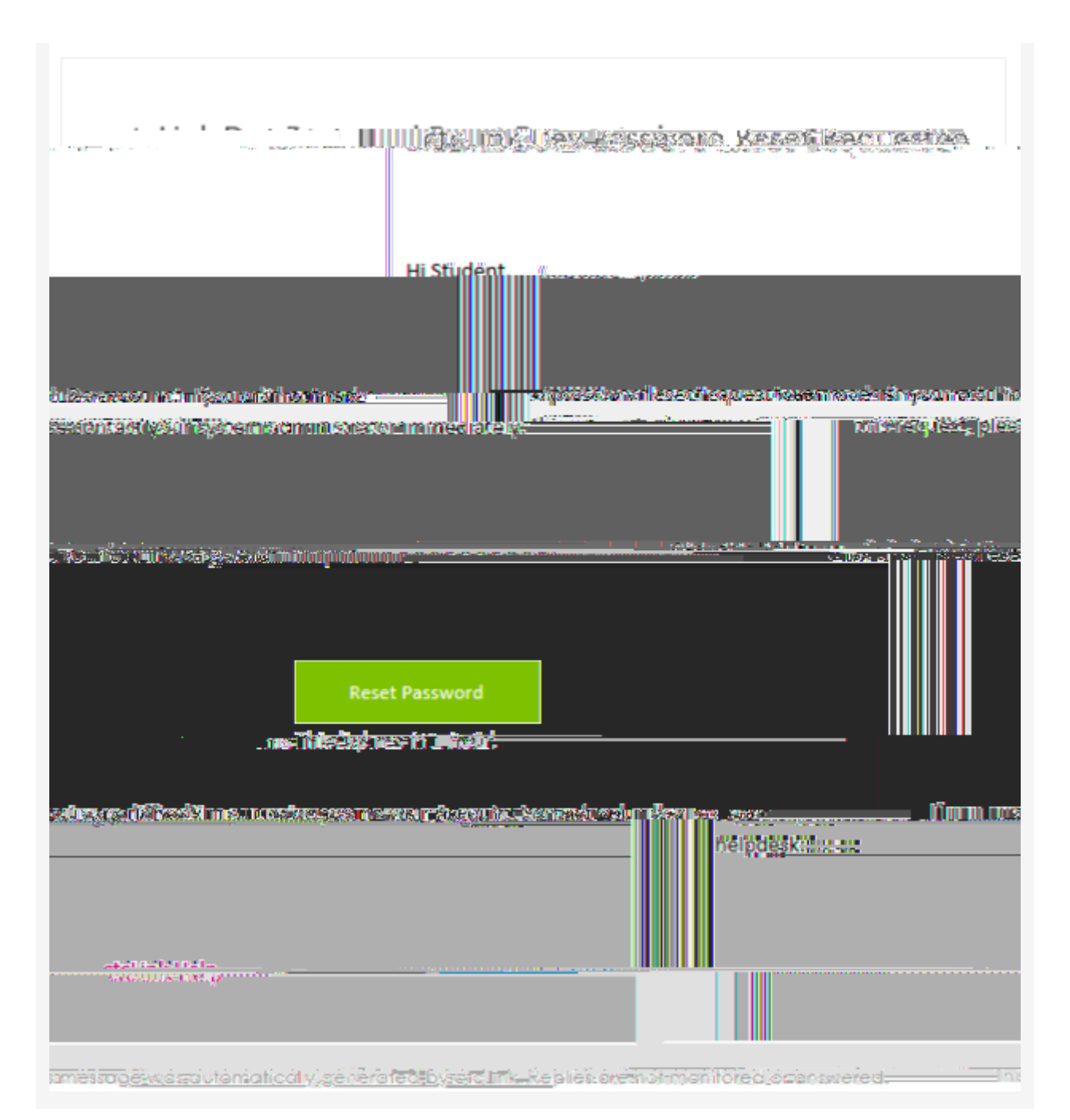

- 4. The **Reset your password** page displays with listed password requirements.
- 5. Enter your new password into the **New password** field.
- 6. Enter your new password again into the **Repeat password** field.
- 7. Select the dark blue **Reset Password** button.

| Gete                                                                                                    | Link                                                            |
|----------------------------------------------------------------------------------------------------|-----------------------------------------------------------------|
| t vous passur "dammes a<br>ord requirements:                                                                                                    | Passw                                                           |
| •••An Duppercase Leffin<br>•••An Duppercase Leffin<br>•••DOEs motined use your<br>••DOEs motined use your<br>•••DOEs motined use your<br>•••DOEs motioned use your<br>•••DOEs motioned use your | Minsteinenne<br>Your password canr<br>passwords<br>New password |
|                                                                                                    | •••••••••<br>Repeat password<br>••••••                          |
| Password<br>Sign Out                                                                                                    | Reset F                                                         |
| reen Reader Mode                                                                                                    | How to Enable So                                                |

For <u>help</u> troubleshooting issues regarding resetting your ctcLink password, please contact Grays Harbor College <u>Student Assistance Team</u>.